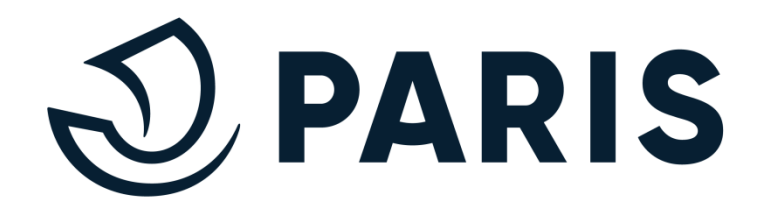

## S'INITIER AU TRAITEMENT DE TEXTE

### Exemple sur MS Office WORD 10

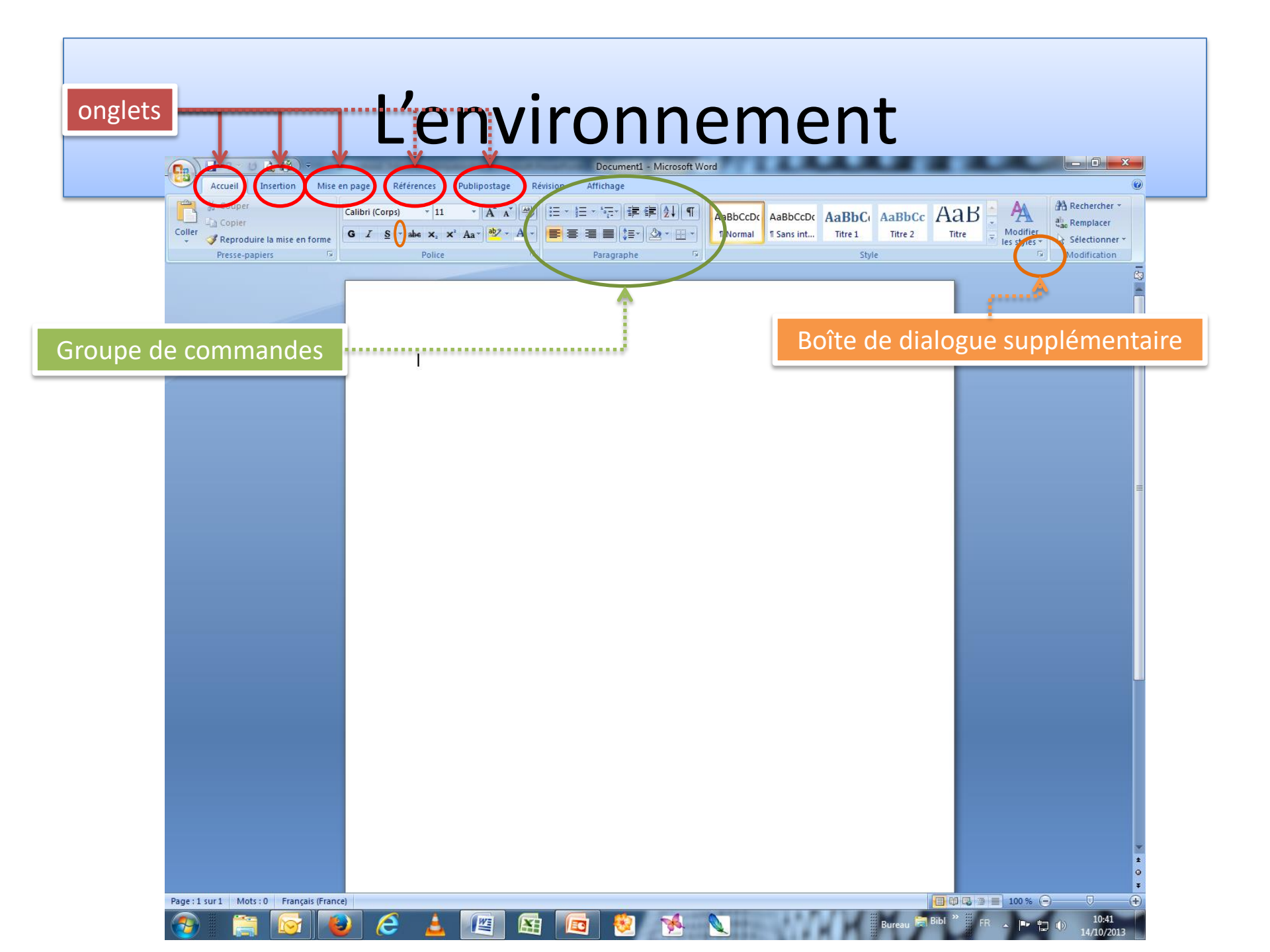

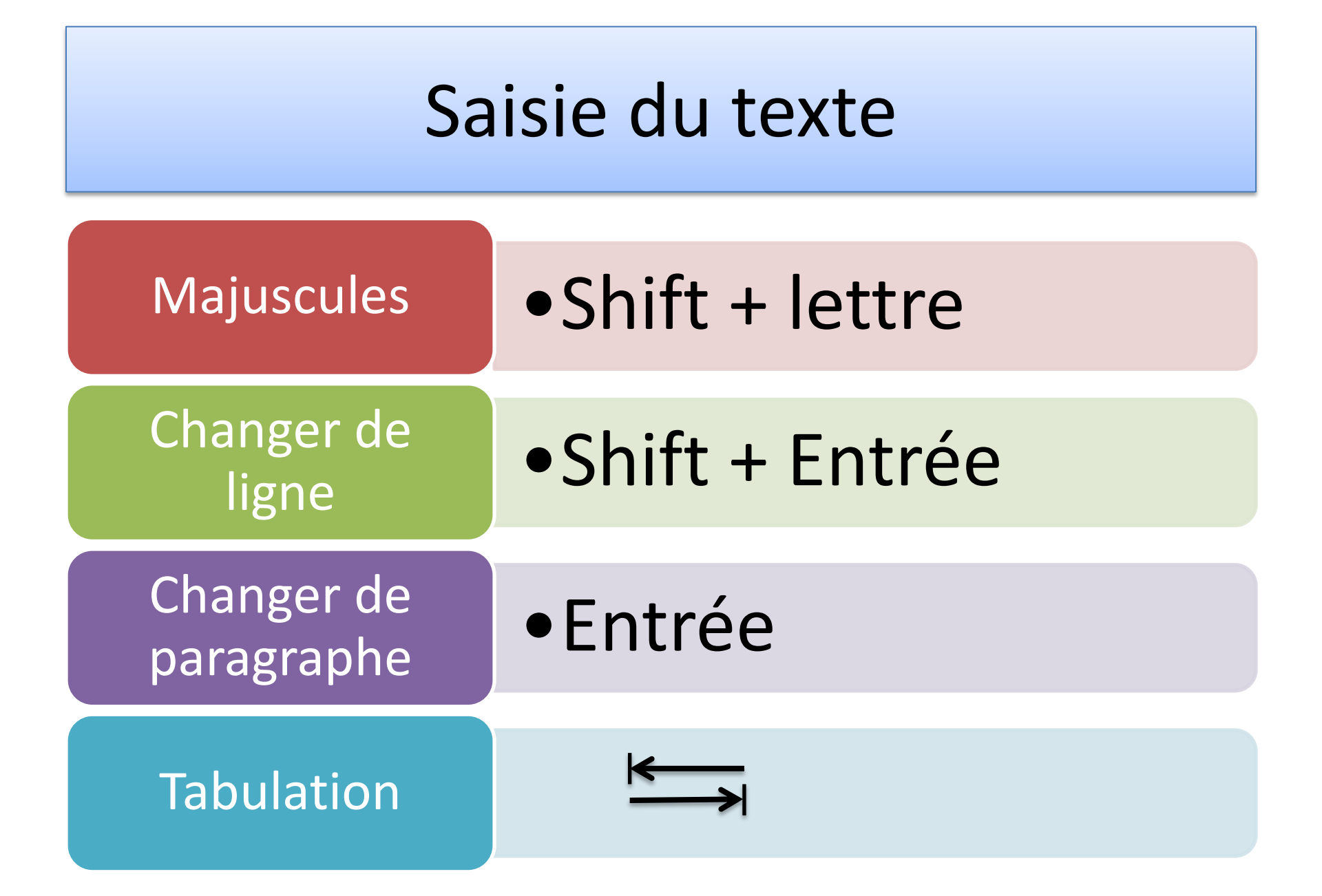

### Modifier du texte

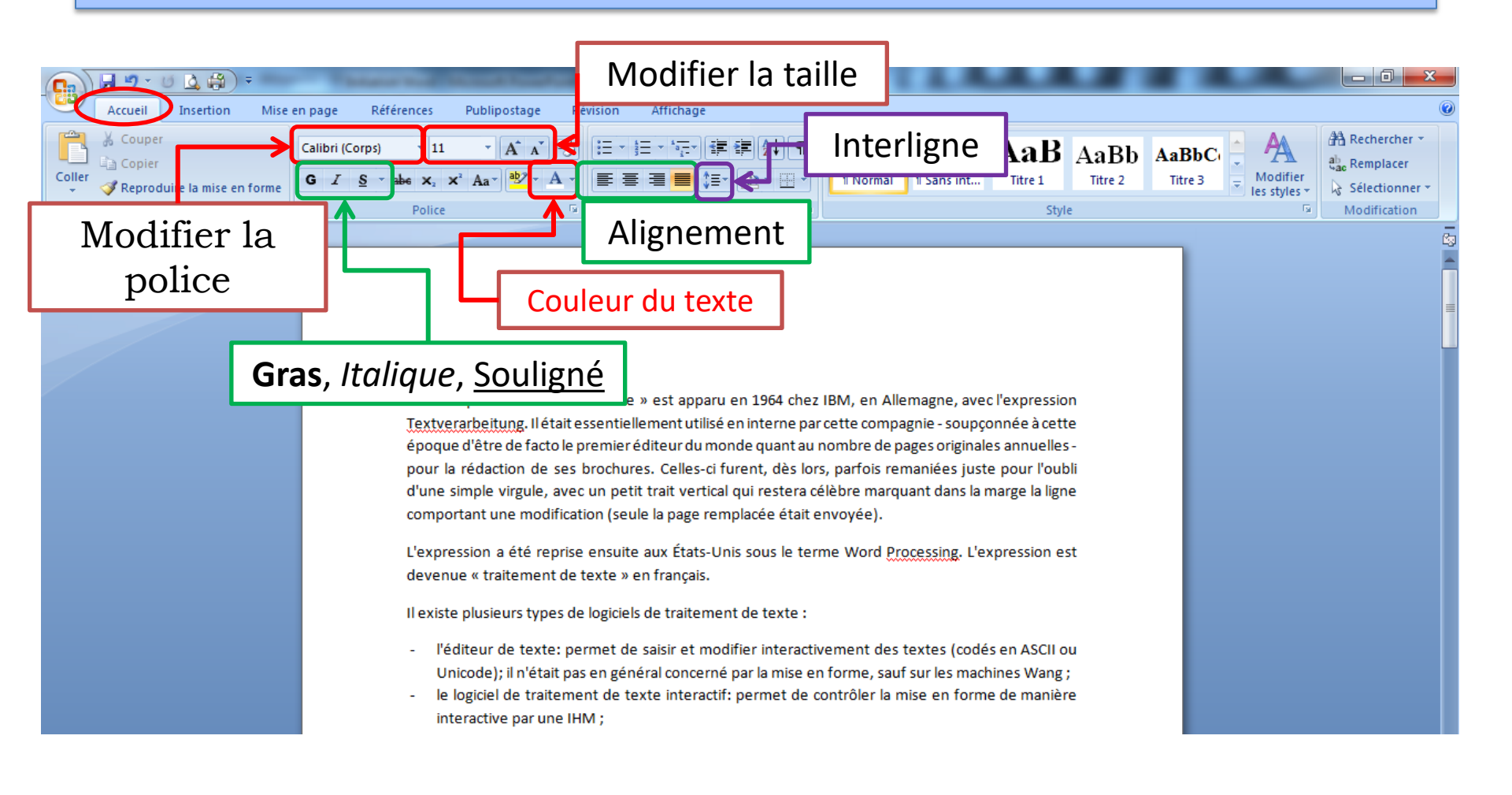

### Sélection de texte

| Un mot :                           | • Double clic sur le mot                                                                                                    |
|------------------------------------|----------------------------------------------------------------------------------------------------|
| Une ligne                          | <ul> <li>Pointer à gauche de la ligne et cliquer une fois</li> </ul>                                                                                |
| Un paragraphe                      | <ul> <li>Pointer à gauche du paragraphe et faire un double clic</li> </ul>                                                                          |
| Une phrase                         | <ul> <li>Pointer sur la phrase, maintenir Ctrl enfoncé et cliquer<br/>une fois</li> </ul>                                                           |
| Un groupe de caractère             | <ul> <li>« Cliqué-glissé » : maintenir le clic enfoncé et faire<br/>glisser la souris de façon à étendre la sélection</li> </ul>                    |
| Plusieurs groupes de<br>caractères | <ul> <li>Sélectionner le 1<sup>er</sup> bloc de texte, maintenir la touche Ctrl<br/>enfoncé puis sélectionner les autres blocs de textes</li> </ul> |
| Tout le texte                      | <ul> <li>Pointer à gauche du texte et faire un triple clic</li> </ul>                                                                               |

### Copier-Couper/Coller

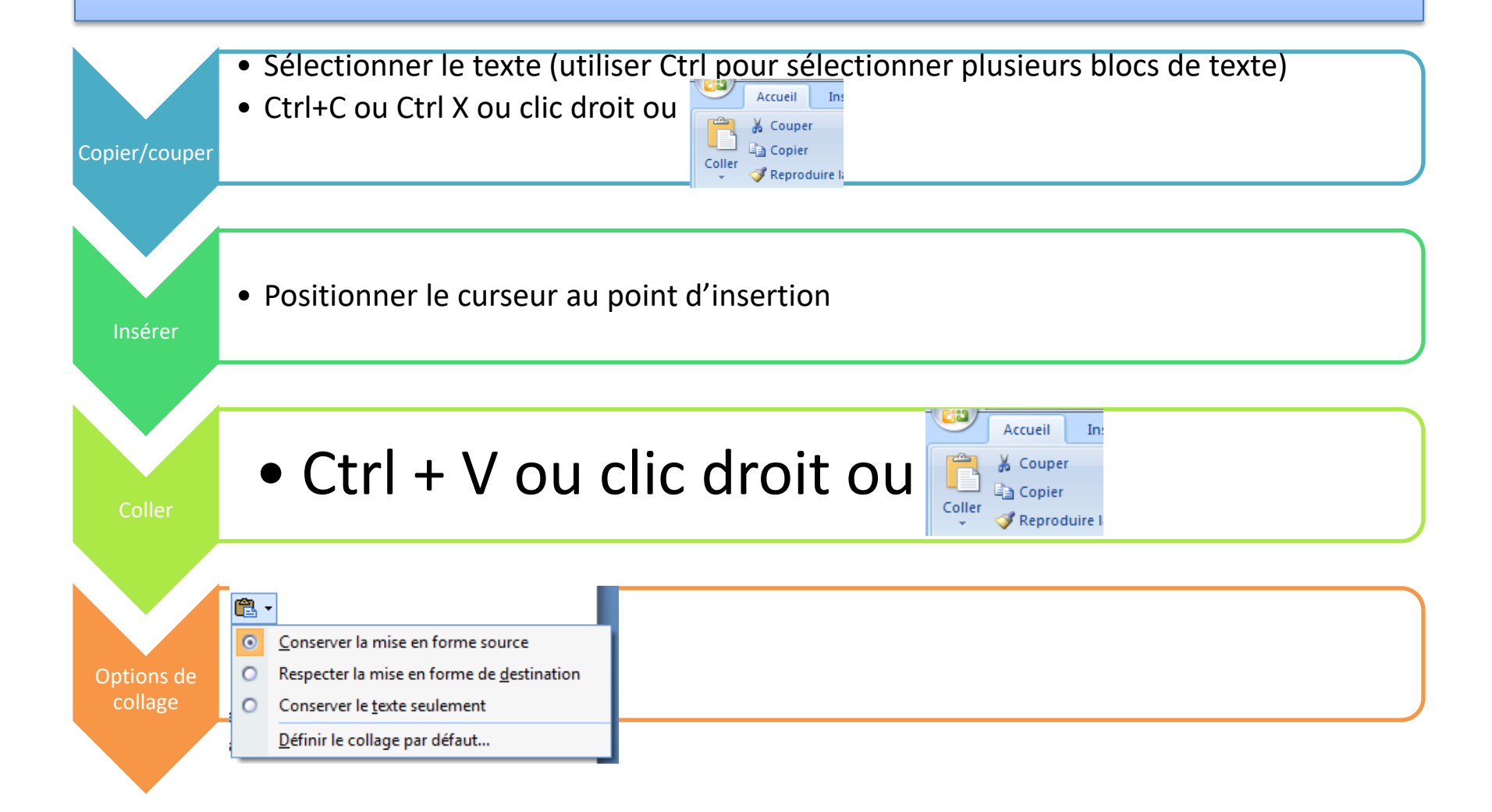

### Majuscules accentuées

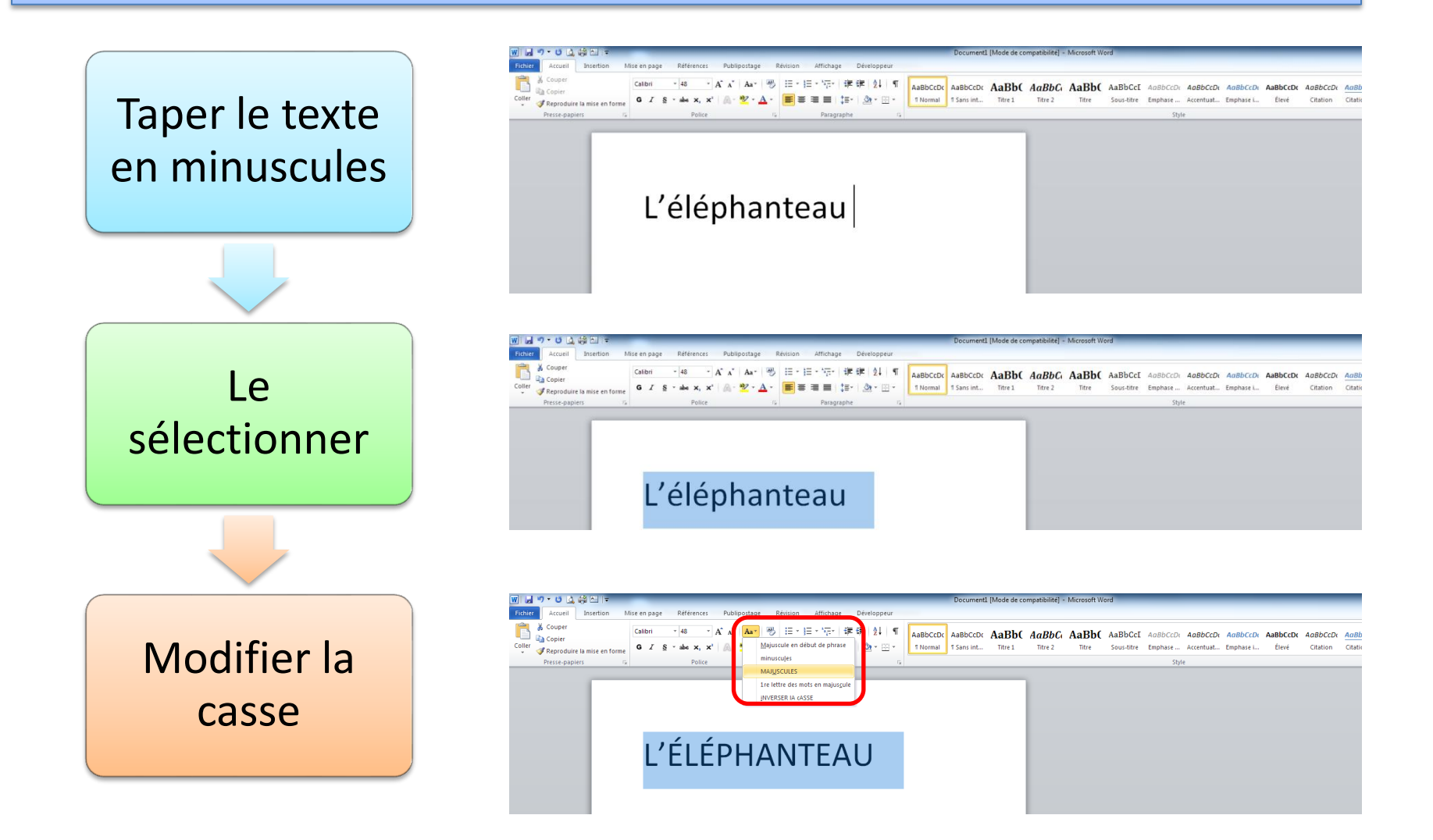

### Majuscules accentuées Caractères spéciaux

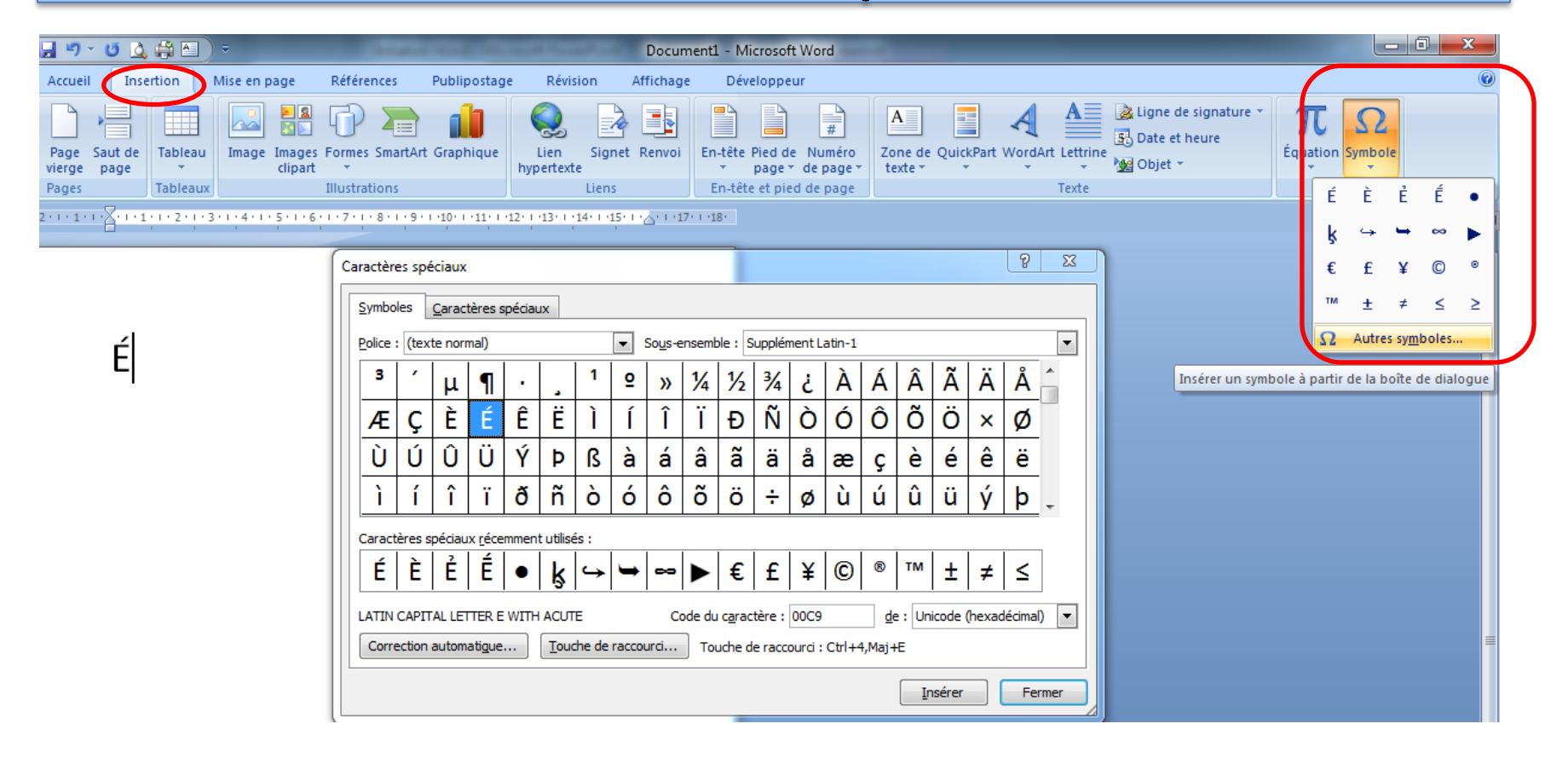

Majuscules accentuées Raccourcis clavier

Saisir le raccourci clavier correspondant à l'accent (rien ne s'affiche), puis la lettre en majuscule (avec la touche Maj)

- Accent aigu : [Ctrl] + ['] (touche [4])
- Accent grave : [Atl Gr] + [`] (touche [7])
- Accent circonflexe : [^] (touche à droite du [P])
- Cédille : [Ctrl] + [,] (virgule)
- Tréma : [Maj] + [^] (touche à droite du P)
- œ, Œ : [Ctrl] + [&] puis o ou O
- Par exemple, pour afficher un C cédille majuscule (Ç), il faut faire les combinaisons : [Ctrl] + [,] puis [Maj] + [c]

# Raccourcis pour MAC

Pour les lettres « À », « È » et « É », verrouillez le clavier en majuscules et tapez sur les touches [0 à], [7 è], [2 é]. Pour « Ù » et « Ç », maintenez enfoncée la touche [Alt] et tapez sur [ù] et [ç].

### Mise en page

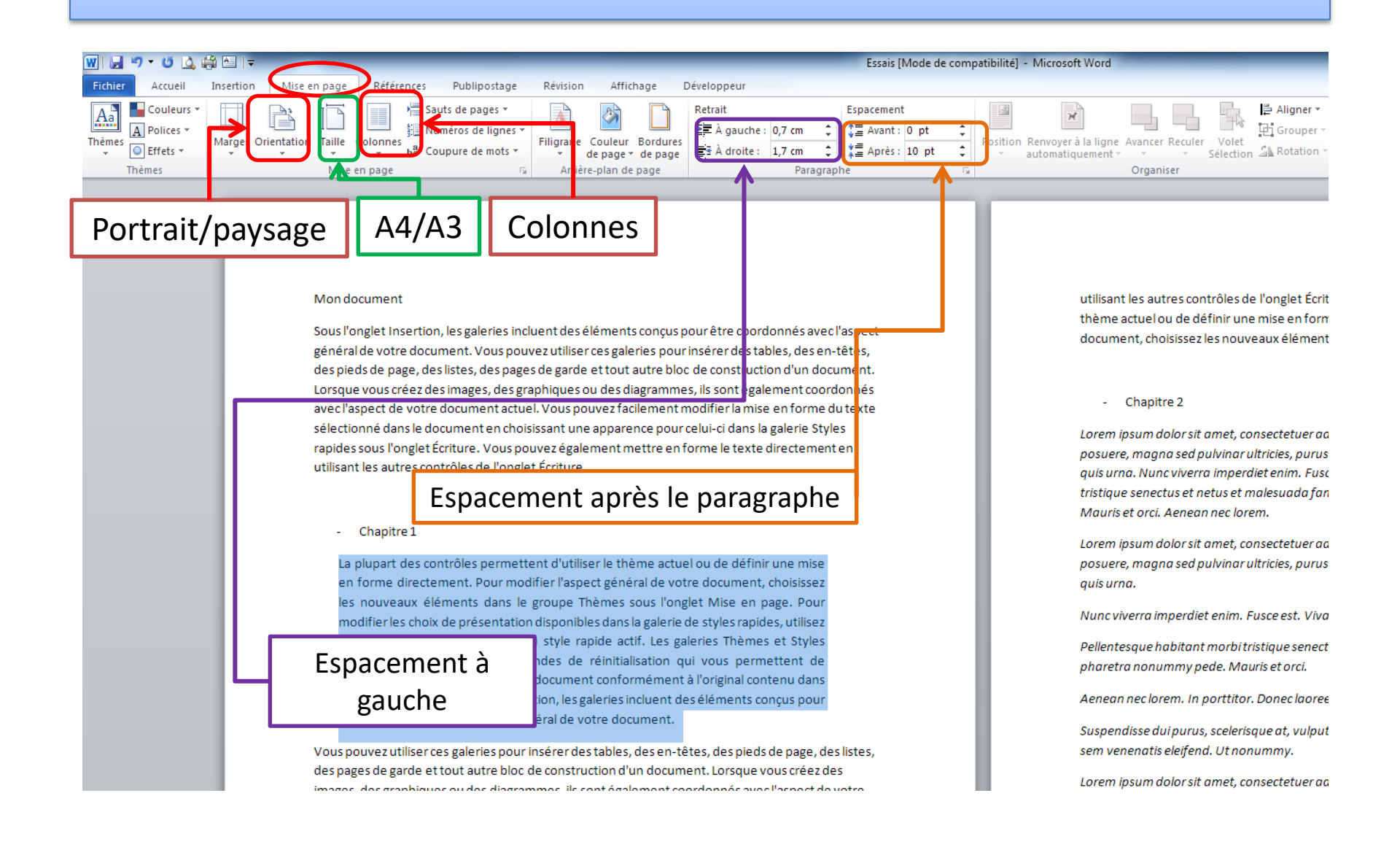

### Insertion

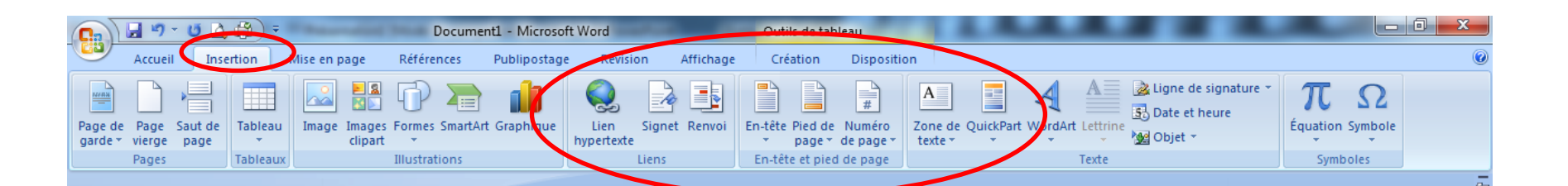

### Traitement de texte

Le concept « traitement de texte » est apparu en 1964 chez IBM, en Allemagne, avec l'expression Textverarbeitung. Il était essentiellement utilisé en interne par cette compagnie - soupçonnée à cette époque d'être de facto le premier éditeur du monde quant au nombre de pages originales annuelles pour la rédaction de ses brochures. Celles-ci furent, dès lors, parfois remaniées juste pour l'oubli d'une simple virgule, avec un petit trait vertical qui restera célèbre marquant dans la marge la ligne comportant une modification (seule la page remplacée était envoyée).

L'expression a été reprise ensuite aux États-Unis sous le terme Word <u>Processing</u>. L'expression est devenue « traitement de texte » en français.

Il existe plusieurs types de logiciels de traitement de texte :

- l'éditeur de texte: permet de saisir et modifier interactivement des textes (codés en ASCII ou

### Insérer un lien hypertexte

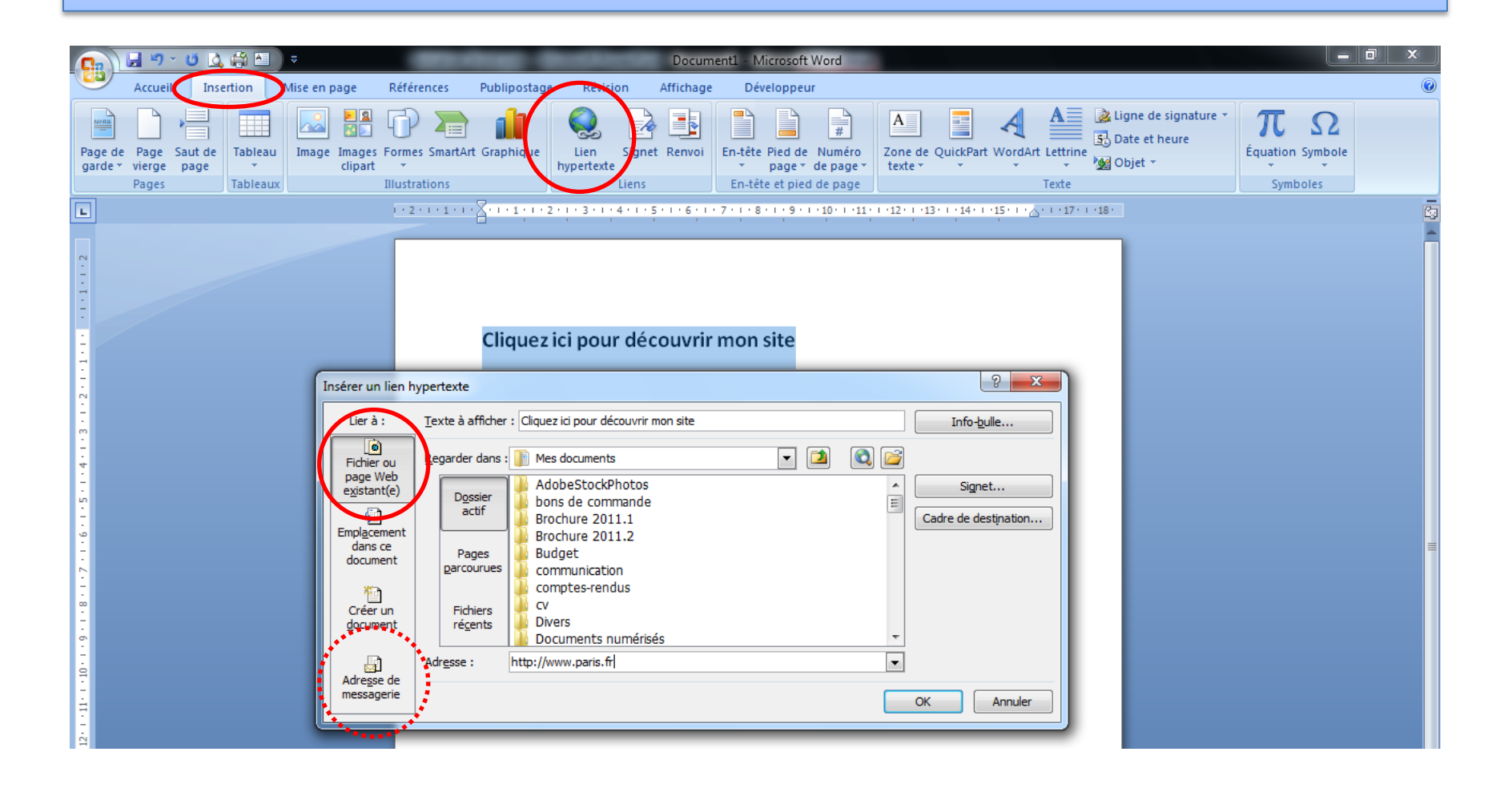

### Insérer un lien dans le document 1/2

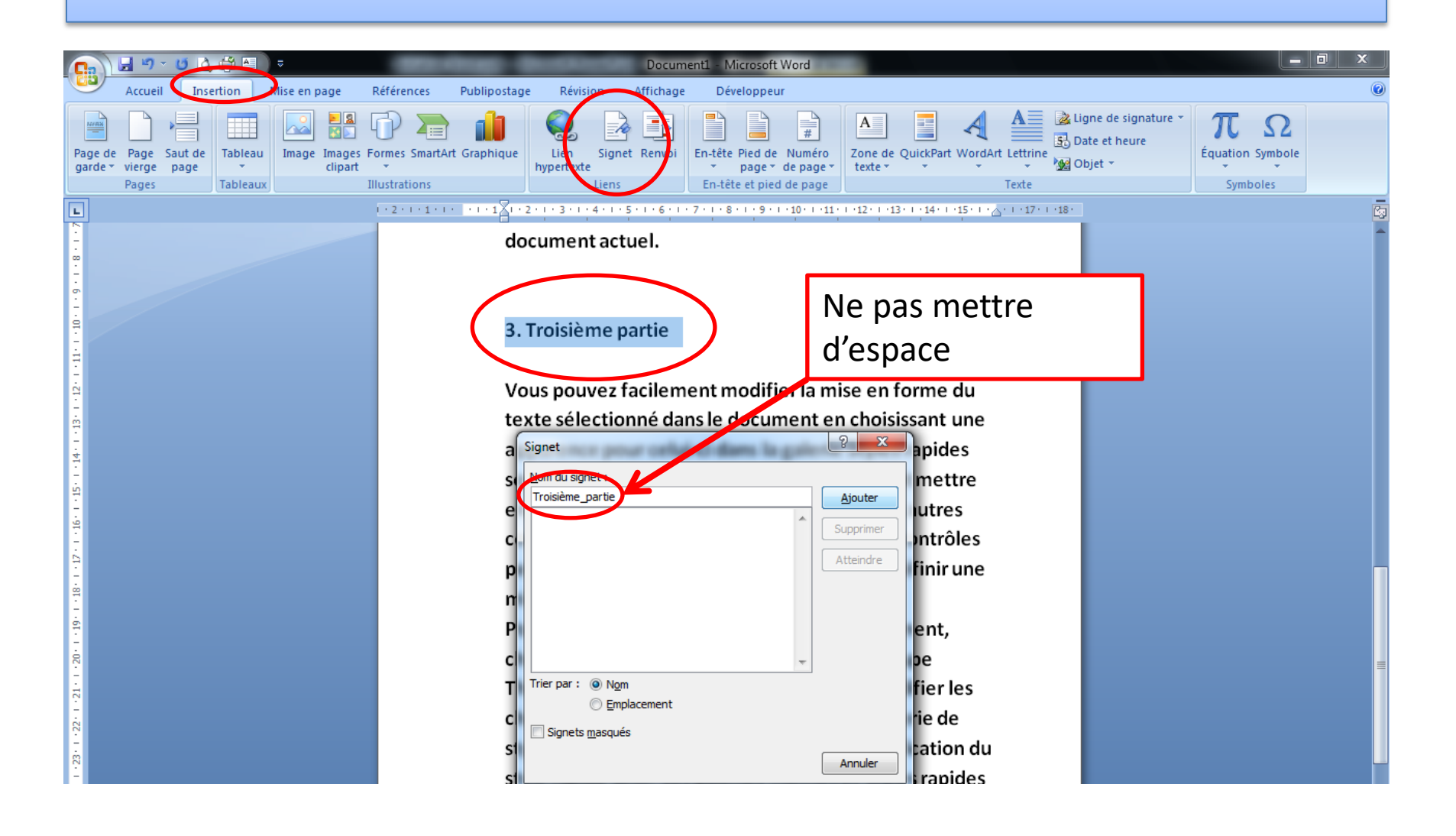

### Insérer un lien dans le document 2/2

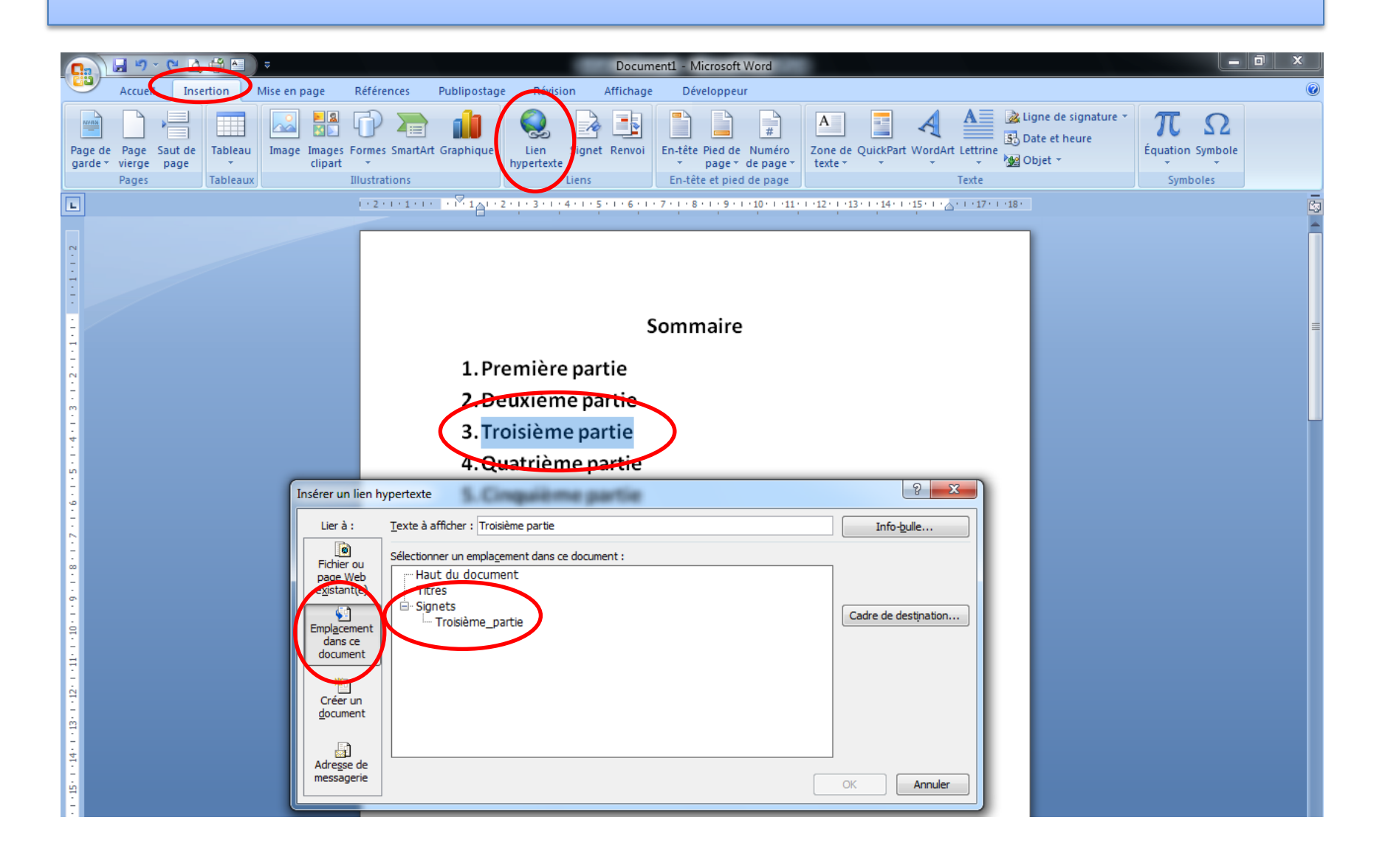

### Insérer un tableau

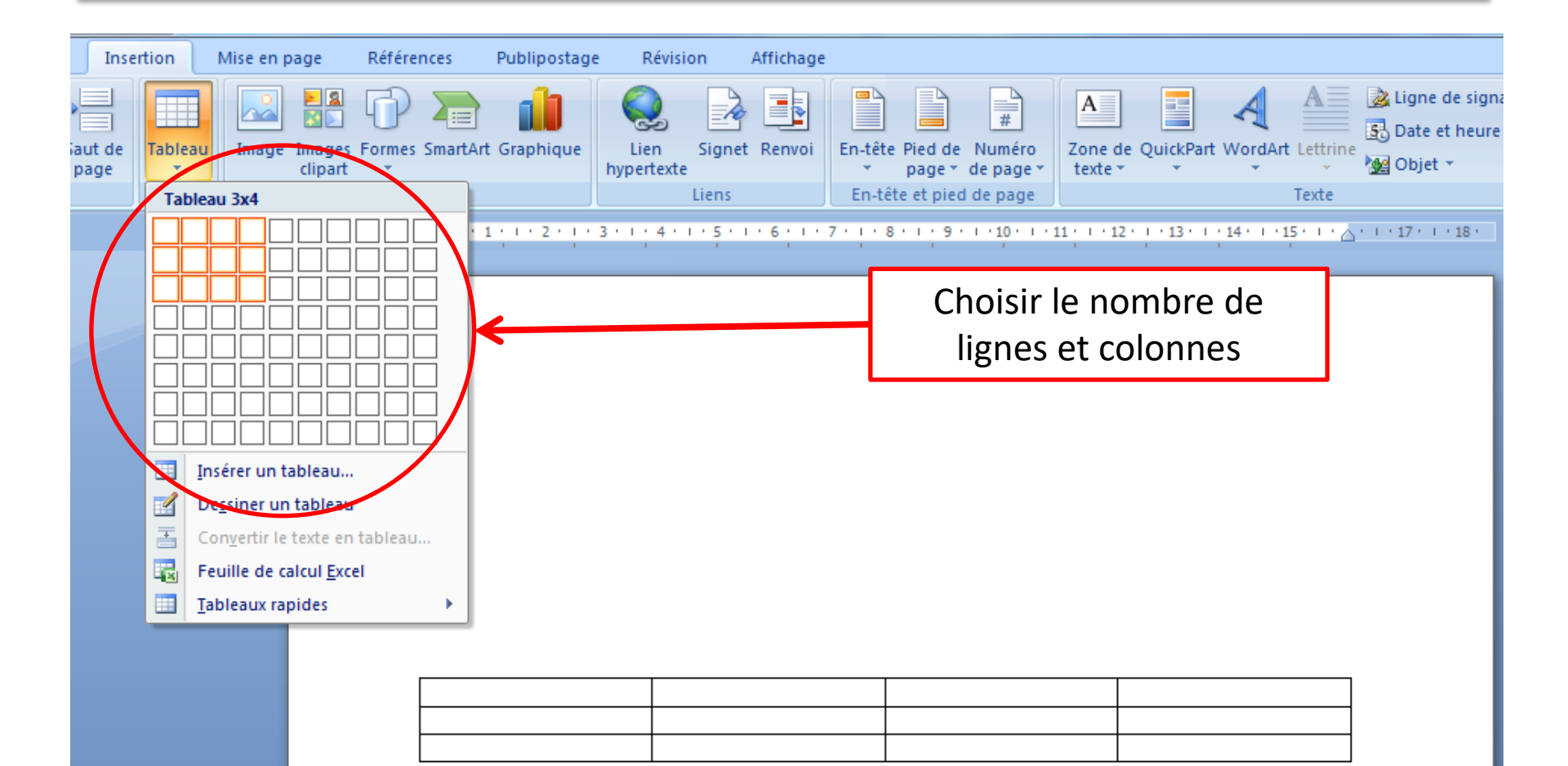

### Styles de tableaux

| 📭 🕞 🕶 🖸 🛕 🛱 🗎 🔍 🗸                                                                                                    | Document1 - Micros                                                                                                    | oft Word                                                                                                    | Outils de tableau                                                                                                    |                                   |
|----------------------------------------------------------------------------------------------------|----------------------------------------------------------------------------------------------------|----------------------------------------------------------------------------------------------------|----------------------------------------------------------------------------------------------------|-----------------------------------|
| Accueil Insertion Mise en page                                                                                                    | éférences Publinostage Révi                                                                                               | sion Affichage Développe                                                                                                    | ur Création Dispositio                                                                                                    | n                                 |
| <ul> <li>Ligne d'en-tête</li> <li>Première colonne</li> <li>Ligne Total</li> <li>Dernière colonne</li> <li>Lignes à bandes</li> <li>Colonnes à bandes</li> <li>Options de style de tableau</li> </ul> |                                                                                                    | Styles de tableau                                                                                                    | Bordures                                                                                                    | fond v<br>6 pt<br>Couleur d       |
| 14 . 1 . 13                                                                                                    | Synthèse                                                                                                    | 2011 2012                                                                                                    | <b>2013</b> 20                                                                                                    | 14                                |
| Choisir un style de tablea                                                                                                    | Recettes                                                                                                    |                                                                                                    |                                                                                                    |                                   |
|                                                                                                    | Bilan                                                                                                    |                                                                                                    |                                                                                                    |                                   |
| 9 - 1 - <b>1</b> - 1 - 20 -                                                                                                    |                                                                                                    |                                                                                                    |                                                                                                    |                                   |
|                                                                                                    | Vous pouvez facileme<br>choisissant une appar<br>pouvez également me<br>l'onglet Écriture. La pl<br>mise en forme directe | nt modifier la mise en forme du text<br>ence pour celui-ci dans la galerie Sty<br>ettre en forme le texte directement d<br>upart des contrôles permettent d'ut<br>ement. | te sélectionné dans le documen<br>rles rapides sous l'onglet Écritur<br>enutilisant les autres contrôles<br>tiliser le thème actuel ou de déf | t en<br>e. Vous<br>de<br>inir une |

### Insérer une image

|                                                      |                                                                                                    | osoft Word                                  | Outils Image                                                              | 11.0.0                            |                       |                                         |
|------------------------------------------------------|----------------------------------------------------------------------------------------------------|---------------------------------------------|---------------------------------------------------------------------------|-----------------------------------|-----------------------|-----------------------------------------|
| Page de Page Saut de<br>garde * vierge page<br>Pages | Tableaux Illustrations                                                                                                    | Lien Signet Renvo<br>hypertexte             | i En-tête Pied de Numéro<br>× page × de page ×<br>En-tête et pied de page | Zone de QuickPart Word<br>texte * | Art Lettrine<br>Texte | re<br>¢<br>fquation Symbole<br>Symboles |
|                                                      | 1 + 2 + 1 + 1 + 1 + 2 + 1 + 1 + 1 + 2 +                                                                                                    | 1 • 3 • 1 • 4 • 1 • 5 • 1 • 6 • 1           | .7.1.8.1.9.1.10.1.                                                        | 11 • • • 12 • • • 13 • • • 14 • • | ·15·1·Δ·1·17·1·18·    |                                         |
|                                                      | Insérer une image         Insérer une image         Images publiq → Échantil         Organiser ▼ Nouveau dossier                                                                                                    | ons d'images 👻 🍕                            | Rechercher dans : Échantilla                                              | ×<br>ns P<br>@                    |                       |                                         |
| 4 • 1 • 3 • 1 • 2 • 1 • 1                            | <ul> <li>Interface Word</li> <li>Interface Word</li> <li>Interface Word<!--</td--><td>Bibliothèque Image<br/>Échantillons d'images</td><td>Organiser par : Dossier</td><td></td><td></td><td></td></li></ul> | Bibliothèque Image<br>Échantillons d'images | Organiser par : Dossier                                                   |                                   |                       |                                         |
|                                                      | Bibliothèques         Documents         Images         Musique         Vidéos                                                                                                    | Méduses K                                   | oala Phare                                                                |                                   |                       |                                         |
| 0 · 1 · 8 · 1                                        | VINDOWS (C:)                                                                                                    | Manchate Tu                                 | lings                                                                     | -                                 |                       |                                         |
| 10 11 .                                              | Nom de fichier :                                                                                                    | ▼<br>Outils ▼                               | Toutes les images Insérer                                                 | er al                             |                       |                                         |

### Détourer une image

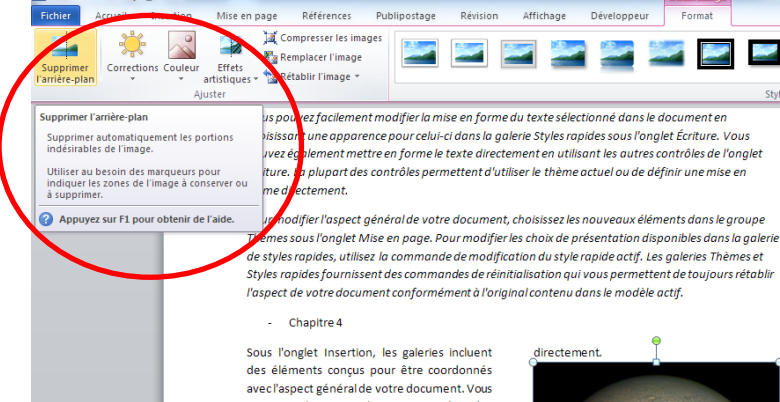

Page : 3 sur 5 | Mots : 1 831 | 🍼 Français (France)

e

W 🚽 🤊 - 🙂 🛕 🚔 🗁 🕇

pouvez utiliser ces galeries pour insérer des tables, des en-têtes, des pieds de page, des listes, des pages de garde et tout autre bloc de construction d'un document. Lorsque vous créez des images, des graphiques ou des diagrammes, ils sont également coordonnés avec l'aspect de votre document actuel.

Vous pouvez facilement modifier la mise en forme du texte sélectionné dans le document en choisissant une apparence pour celui-ci dans la galerie Styles rapides sous l'onglet Écriture. Vous pouvez également mettre en forme le texte directement en utilisant les autres contrôles de l'onglet Écriture. La plupart des contrôles permettent d'utiliser le thème actuel ou de définir une mise en forme

W

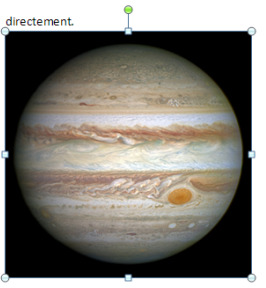

Affichage

Développeur

Format

Styles d'imai

Sous l'onglet Insertion, les galeries incluent des éléments concus pour être coordonnés avec l'aspect général de votre document. Vous pouvez utiliser ces galeries pour insérer des tables, des en-têtes, des pieds de page, des listes, des pages de garde et tout autre bloc de construction d'un document. Lorsque vous créez des images, des graphiques ou des diagrammes, ils sont également coordonnés avec l'aspect de votre document actuel. Vous pouvez facilement modifier la mise en forme du texte sélectionné dans le document en choisissant une apparence pour celui-ci dans la galerie Styles rapides sous l'onglet Écriture.

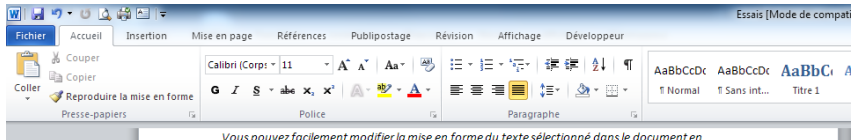

choisissant une apparence pour celui-ci dans la galerie Styles rapides sous l'onglet Écriture. Vous pouvez également mettre en forme le texte directement en utilisant les autres contrôles de l'onglet Écriture. La plupart des contrôles permettent d'utiliser le thème actuel ou de définir une mise en forme directement.

Pour modifier l'aspect général de votre document, choisissez les nouveaux éléments dans le groupe Thèmes sous l'onglet Mise en page. Pour modifier les choix de présentation disponibles dans la galerie de styles rapides, utilisez la commande de modification du style rapide actif. Les galeries Thèmes et Styles rapides fournissent des commandes de réinitialisation qui vous permettent de toujours rétablir l'aspect de votre document conformément à l'original contenu dans le modèle actif.

### - Chapitre 4

Sous l'onglet Insertion, les galeries incluent des éléments conçus pour être coordonnés avec l'aspect général de votre document. Vous pouvez utiliser ces galeries pour insérer des tables, des en-têtes, des pieds de page, des listes, des pages de garde et tout autre bloc de construction d'un document. Lorsque vous créez des images, des graphiques ou des diagrammes, ils sont également coordonnés avec l'aspect de votre document actuel.

Vous pouvez facilement modifier la mise en forme du texte sélectionné dans le document en choisissant une apparence pour celui-ci dans la galerie Styles rapides sous l'onglet Écriture. Vous pouvez également mettre en forme le texte directement en utilisant les autres contrôles de l'onglet Écriture. La plupart des contrôles permettent d'utiliser le thème actuel ou de définir une mise en forme

00

**W X** 

R

directement

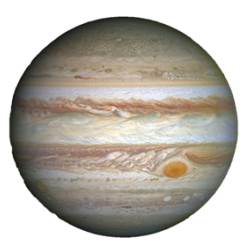

Sous l'onglet Insertion, les galeries incluent des éléments conçus pour être coordonnés avec l'aspect général de votre document. Vous pouvez utiliser ces galeries pour insérer des tables, des en-têtes, des pieds de page, des listes, des pages de garde et tout autre bloc de construction d'un document. Lorsque vous créez des images, des graphiques ou des diagrammes, ils sont également coordonnés avec l'aspect de votre document actuel. Vous pouvez facilement modifier la mise en forme du texte sélectionné dans le document en choisissant une apparence pour celui-ci dans la galerie Styles rapides sous l'onglet Écriture.

Page : 3 sur 5 Mots : 1 831 🍼 Français (France) *e* 🛓

### Positionner une image

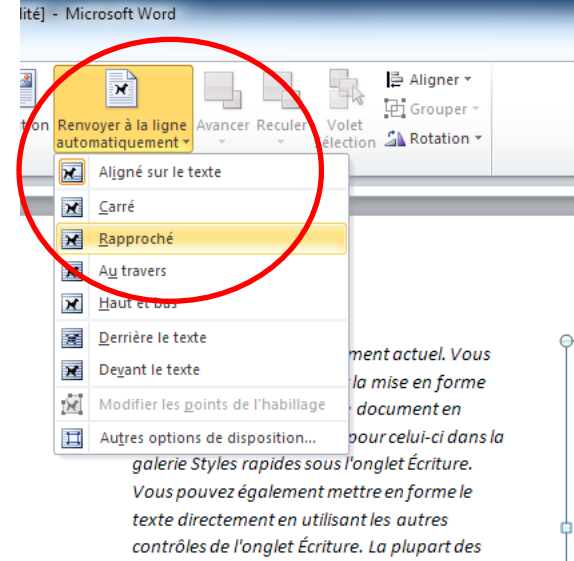

contrôles permettent d'utiliser le thème actuel

ou de définir une mise en forme directement.

document, choisissez les nouveaux éléments

dans le groupe Thèmes sous l'onglet Mise en

page. Pour modifier les choix de présentation

disponibles dans la galerie de styles rapides,

rapide actif. Les galeri

utilisez la commande de modification du style

Pour modifier l'aspect général de votre

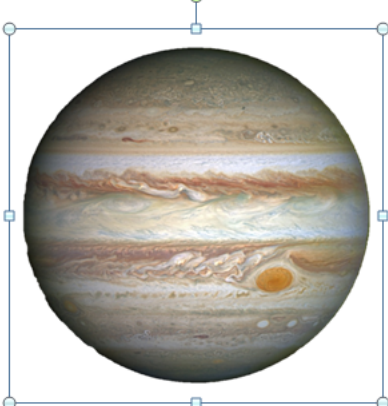

es Thèmes et Styles rapides fournissent des commandes de réinitialisation qui vous permettent de toujours rétablir l'aspect de votre document conformément à l'original contenu dans le modèle actif. Sous l'onglet Insertion, les galeries incluent des éléments conçus pour être coordonnés avec l'aspect général de votre document. Vous pouvez utiliser ces galeries pour insérer des tables, des en-têtes, des pieds de page, des listes, des pages de garde et tout autre bloc de construction d'un document.

### atibilité] - Microsoft Word

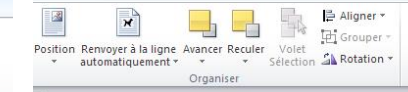

avec l'aspect de votre document actuel. Vous pouvez facilement modifier la mise en forme du texte sélectionné dans le document en choisissant une apparence pour celui-ci dans la galerie Styles rapides sous l'onglet Écriture. Vous pouvez également mettre en forme le texte directement en utilisant les autres contrôles de l'onglet Écriture. La plupart des contrôles permettent d'utiliser le thème actuel o u de définir une mise en forme directement. Pour modifier l'aspect aénéral de vore

document, choisissez les nouveaux éléments dans le groupe Thèmes sous l'onglet Mise en page. Pour modifier les choix de présentation disponibles Lorsque vous créez des images, des graphiques ou des diagrammes, ils sont également coordonnes avec l'aspect de votre document actuel. Vous pouvez facilement modifier la mise en forme du texte sélectionné dans le document en choisissant une apparence pour celui-ci dans la galerie Styles rapides sous l'onglet Écriture. Vous pouvez également mettre en forme le texte directement en utilisant les autres contrôles de l'onalet Écriture. La plupart des contrôles permettent d'utiliser le thème actuel ou de définir une mise en forme directement. Pour modifier l'aspect général de votre document, choisissez les nouveaux éléments dans le groupe Thèmes sous l'onglet Mise en page. Pour modifier les choix de présentation disponibles dans la galerie de styles rapides,

dans la galerie de styles rapides, utilisez la commande de modification du style rapide actif. Les galeries Thèmes et Styles rapides fournissent des commandes de réinitialisation qui vous permettent de toujours rétablir l'aspect de votre document conformément à l'original contenu dans le modèle actif. Sous l'onglet Insertion, les galeries incluent des éléments conçus pour être coordonnés avec l'aspect généralde votre document. Vous pouvez utiliser des galeries pour insérer des

> tables, des en-têtes, des pieds de page, des listes, des pages de garde et tout autre bloc de construction d'un document.

utilisez la commande de modification du style rapide actif. Les galeries Thèmes et Styles rapides fournissent des commandes de réinitialisation qui vous permettent de toujours rétablir l'aspect de votre document conformément à l'original contenu dans le modèle actif. Sous l'onglet Insertion, les galeries incluent des éléments conçus pour être coordonnés avec l'aspect général de votre document. Vous pouvez utiliser ces galeries pour insérer des tables, des en-têtes, des pieds de page, des listes, des pages de garde et tout autre bloc de construction d'un document. Lorsque vous créez des images, des graphiques ou des diaarammes, ils sont éaalement coordonnés avec l'aspect de votre document actuel.

### Créer une liste à puces

 Taper le signe – (moins) puis un espace ou sur le bouton Puces (Onglet Accueil/paragraphes)

 Taper le texte puis valider pour passer à la puce suivante

 Utiliser la touche tabulation pour créer un sous-niveau

- Appuyer simultanément sur Shift et tabulation pour revenir au niveau de puce supérieur
- Valider plusieurs fois pour quitter le mode puces

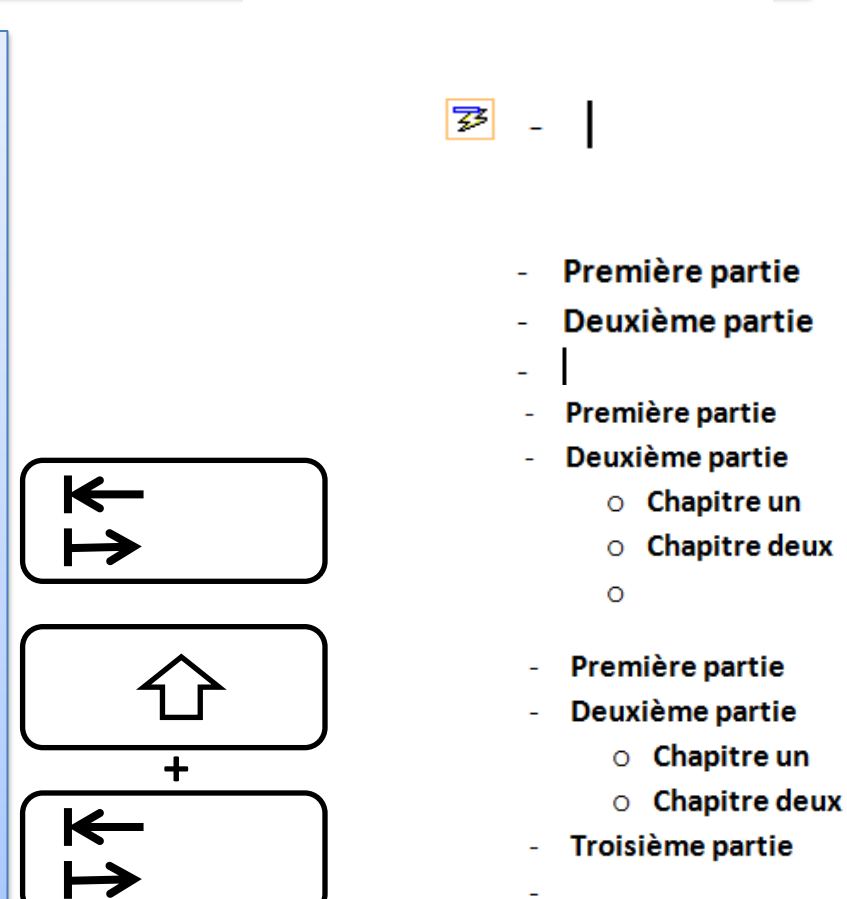

### Créer une liste numérotée

- Les listes numérotées se gèrent comme les listes à puces
- Passer de l'un à l'autre dans l'onglet Accueil

 Choisissez le type de numérotation (I, II, III, IV ou A, B, C...ou 1), 2), 3)...

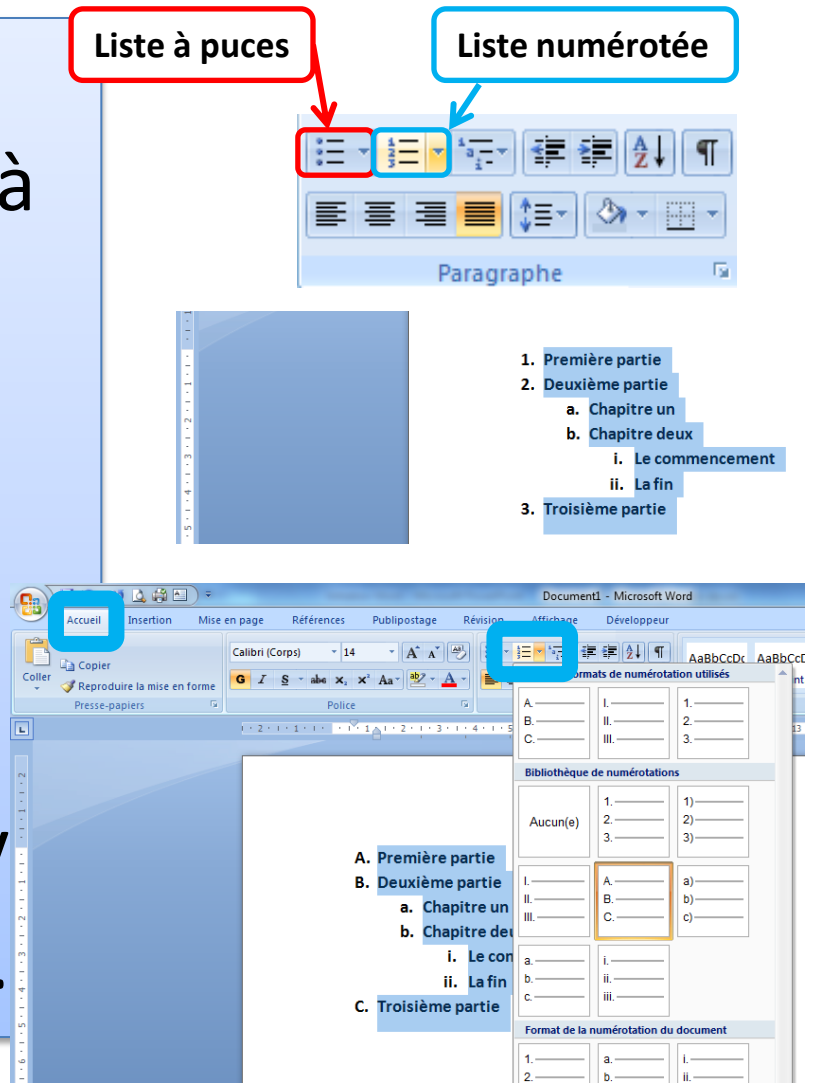

### Table des matières 1/2

### - Sélectionner les intitulés de chapitre

-Dans les Styles, sélectionner le style correspondant (Titre1 ou Titre)

-Modifier le style (Police, taille, couleur gras...) puis faites un clic droit sur le style de titre personnalisé et sélectionnez **Mettre à jour le titre pour correspondre à la sélection** 

-Agir de même pour les Titres2 (niveau plus bas)

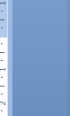

### Chapitre 2 : L'essor du développement

Sous l'onglet insertion, les galeries incluent des éléments conçus pour être coordannés avec l'aspect générai de votre document. Vous pouvez utiliser ces galeries pour insérer des tables, des en-têtes, des aréds de aaæ. des listes. des paœs de aarde et tout autre bloc de construction d'un document.

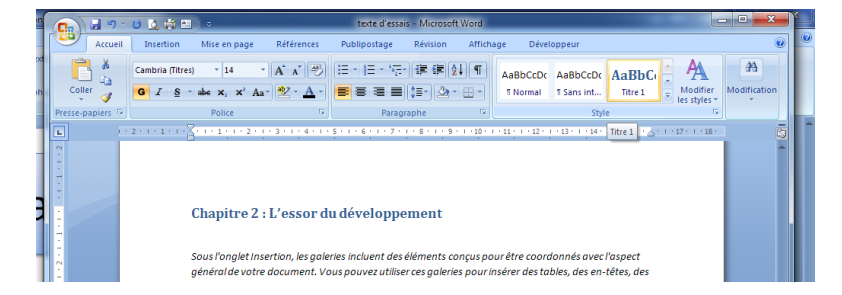

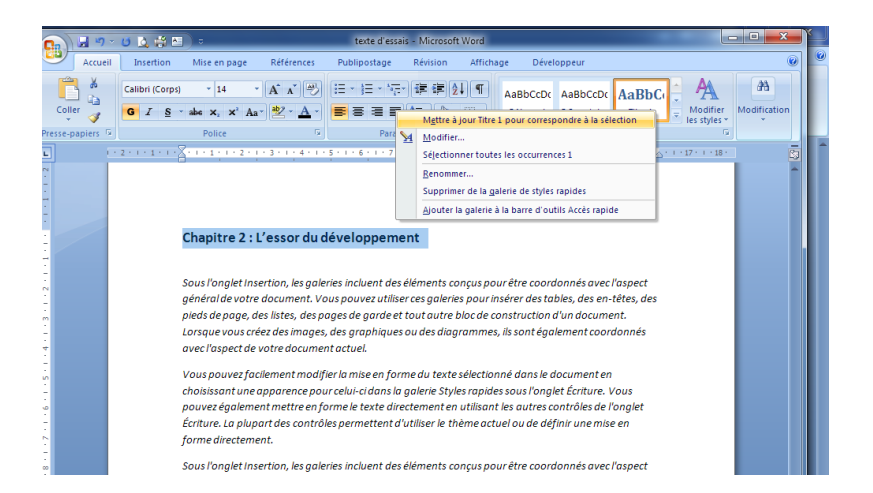

### Table des matières 2/2

Dans l'onglet Références, Choisir une Table des matières La Pagination s'effectue automatiquement. En cas de modification, cliquer sur **Mettre à jour la table** 

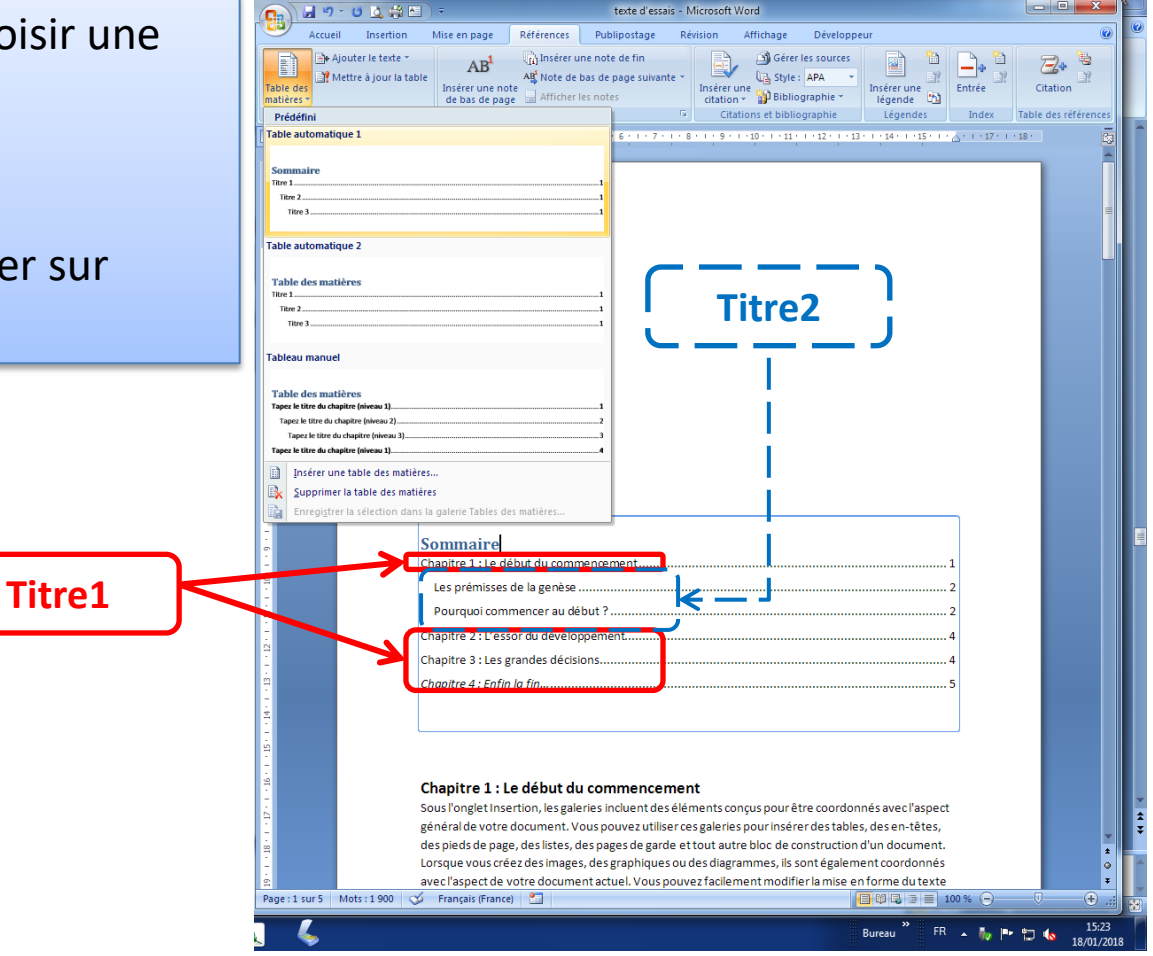

### Rechercher/remplacer du texte

| echercher et remplacer                                |                                          |
|-------------------------------------------------------|------------------------------------------|
| Rechercher Remplacer Atteindre                        |                                          |
| Recher:                                               |                                          |
|                                                       |                                          |
| Remplacer par :                                       |                                          |
|                                                       |                                          |
| << Moins                                              | Remplacer Remplacer tout Suivant Annuler |
| Options de recherche                                  |                                          |
| Rechercher : Tous                                     |                                          |
| Respecter la c <u>a</u> sse                           | Pr <u>é</u> fixe                         |
| Mot entier                                            | Suffi <u>x</u> e                         |
| Utiliser les caractères génériques                    |                                          |
| Recherche phonétigue (anglais)                        | Ignorer les marques de ponctuation       |
| Rechercher toutes les <u>f</u> ormes du mot (anglais) | Ignorer les caractères d'espacement      |
|                                                       |                                          |
|                                                       |                                          |

### Orthographe/grammaire

• Onglet Révision/Vérification

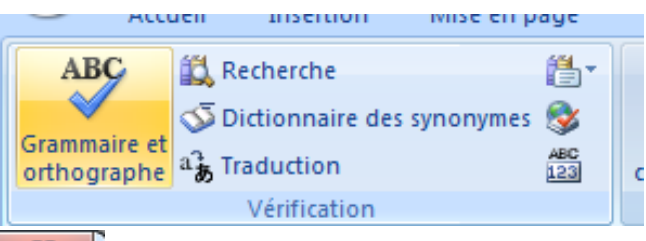

| Grammaire et orthographe : Français (France)              |   | 8 X                             |
|-----------------------------------------------------------|---|---------------------------------|
| A <u>b</u> sent du dictionnaire :                         |   |                                 |
| L'expression a été reprise ensuite aux États-Unis sous le | - | <u>I</u> gnorer                 |
| terme Word Processing.                                    |   | Ignor <u>e</u> r tout           |
|                                                           | - | Ajouter au <u>d</u> ictionnaire |
| Suggestions :                                             |   |                                 |
| Procession                                                | * | Modifier                        |
| Processions                                               |   | Remplacer <u>t</u> out          |
|                                                           | - | Correction <u>a</u> utomatique  |
| Langue du dictionnaire : Français (France)                | - |                                 |
| Vérifier la grammaire                                     |   |                                 |
| Options Rétablir                                          |   | Fermer                          |
|                                                           | _ |                                 |

### Synonymes

Sélectionner un mot puis Clic droit/Synonymes

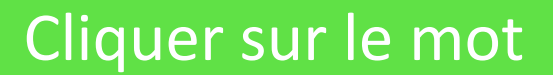

### Onglet révision/

Groupe vérification

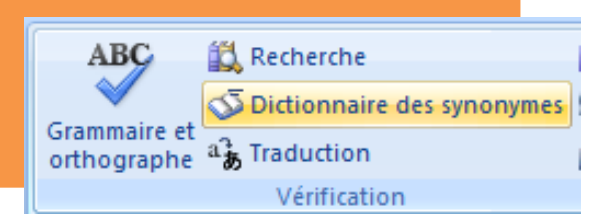

|   | Q | Rechercher 🔹 🗙                                           |
|---|---|----------------------------------------------------------|
|   |   | Rechercher :                                             |
|   |   | premier 🔁                                                |
|   | ≡ | Dictionnaire des synonymes : F 🗨                         |
|   |   |                                                          |
|   |   | Dictionnaire des                                         |
|   |   | synonymes : Français<br>(France)                         |
|   |   | ∃ initial (adjectif)                                     |
|   |   | initial                                                  |
|   |   | originel                                                 |
|   |   | liminaire                                                |
|   |   | ∃ meilleur (adjectif)                                    |
|   |   | meilleur                                                 |
|   |   | principal                                                |
|   |   | su 🗐 Insérer                                             |
|   |   | dd 🗈 <u>C</u> opier                                      |
|   |   | pr 🔣 <u>R</u> echercher                                  |
|   |   | 🖃 aîne (substantir)                                      |
|   |   | aîné                                                     |
|   |   | ainé 📰                                                   |
|   |   | ancêtre                                                  |
|   |   | inventeur                                                |
|   |   | promoteur                                                |
| / |   | pionnier                                                 |
| 1 |   | major                                                    |
|   |   | Recherche<br>infructueuse ?                              |
|   |   | Essayez l'une de ces méthodes                            |
|   |   | ou consultez l'aide pour<br>obtenir des informations sur |
|   |   | l'affinage d'une recherche.                              |
|   |   | Autres emplacements à<br>consulter pour la<br>recherche  |
|   |   | Rechercher « premier »<br>dans :                         |
|   |   | í,                                                       |
|   |   | Tous les ouvrages de référe                              |
|   | - |                                                          |
|   | ± | Obtenir des services sur Office<br>Marketplace           |
|   | ۹ | 🕄 Options de recherche                                   |
|   | Ŧ |                                                          |

## Mailing 1/5

| 📭 🖬 🤊 - 🝯 🛕 🛱 🎦 🗧                                              | Document2 - Microsoft Word                                                                                                    |         |  |  |  |  |  |
|----------------------------------------------------------------|----------------------------------------------------------------------------------------------------|---------|--|--|--|--|--|
| Accueil Insertion Mise er                                      | page Références Publipostage Révision Affichage                                                                                                    |         |  |  |  |  |  |
|                                                                | Règles *                                                                                                    | e les ( |  |  |  |  |  |
| Enveloppes Etiquettes Démarrer la fusion<br>et le publipostage | Sélection des Modifier la liste Champs de fusion Bloc Ligne de Insérer un champ<br>destinataires de destinataires en surbrillance d'adresse salutation de fusion - Di Mettre à jour les e | tique   |  |  |  |  |  |
| Créer Démarrer la                                              | Entrer une nouvelle liste Champs d'écriture et d'insertion                                                                                                    |         |  |  |  |  |  |
|                                                                | Utilis <u>e</u> r la liste existante                                                                                                    | • I • 1 |  |  |  |  |  |
|                                                                | Sélectionner à partir des Contacts Outlook                                                                                                    |         |  |  |  |  |  |
|                                                                |                                                                                                    |         |  |  |  |  |  |

| _   |                  |                         |                       | I Ito                   | logicial do te       | aitomont do to              | vto rónond à + | lucioure bocc   | ine notamm    | ont .       |   |                                  |                |
|-----|------------------|-------------------------|-----------------------|-------------------------|----------------------|-----------------------------|----------------|-----------------|---------------|-------------|---|----------------------------------|----------------|
| C   | éer u            | ine liste d'adress      | ses                   |                         |                      |                             |                |                 |               |             |   |                                  | ? X            |
| l c |                  |                         |                       |                         |                      |                             |                |                 |               |             | _ |                                  |                |
|     | apez             | les informations co     | oncernant le destinat | aire dans la table. Poi | ur ajouter plus d'en | trées, cliquez sur Nouv     | /elle entrée.  |                 |               |             |   |                                  |                |
|     | T                | ìtre 🔻                  | Prénom 👻              | Nom 👻                   | Nom de la so         | Adresse Lign 👻              | Adresse Lign 👻 | Ville 👻         | Département 👻 | Code postal |   | <ul> <li>Téléphone pe</li> </ul> | 🔻 Téléphone pr |
|     | $\triangleright$ |                         |                       |                         |                      |                             |                |                 |               |             |   |                                  |                |
|     |                  |                         |                       |                         |                      |                             |                |                 |               |             |   |                                  |                |
|     |                  |                         |                       |                         |                      |                             |                |                 |               |             |   |                                  |                |
|     |                  |                         |                       |                         |                      |                             |                |                 |               |             |   |                                  |                |
|     |                  |                         |                       |                         |                      |                             |                |                 |               |             |   |                                  |                |
|     |                  |                         |                       |                         | C                    |                             |                |                 |               |             |   |                                  |                |
|     |                  |                         |                       |                         | F                    | ersonnaliser la liste       | d'adresses     | 8               | × 1           |             |   |                                  |                |
|     |                  |                         |                       |                         | ſ                    | Nome de champe              |                |                 |               |             |   |                                  |                |
|     |                  |                         |                       |                         |                      | Titre                       |                | Aigutor         |               |             |   |                                  |                |
|     |                  |                         |                       |                         |                      | Prénom                      |                | Ajouter.        | ·             |             |   |                                  |                |
|     |                  |                         |                       |                         |                      | Nom<br>Nom do la sociátá    |                | Supprime        | er            |             |   |                                  |                |
|     |                  |                         |                       |                         |                      | Adresse Ligne 1             |                |                 |               |             |   |                                  |                |
|     |                  |                         |                       |                         |                      | Adresse Ligne 2             |                | Renommer        | •••           |             |   |                                  |                |
|     | •                |                         |                       |                         |                      | Ville                       |                |                 |               |             |   |                                  | •              |
| l h | New              | welle entrée            | Dasharshar            |                         |                      | Code postal                 |                |                 |               |             |   |                                  |                |
| UU  | Non              |                         | Kechercher            |                         |                      | Pays<br>Téléphone personnel |                |                 |               |             |   |                                  |                |
|     | Supp             | rimer l'en <u>t</u> rée | Personnaliser colonn  | nes                     |                      | Téléphone profession        | nel            |                 |               |             |   | OK                               | Annuler        |
|     |                  |                         |                       |                         |                      | Adresse de messager         | ie             | Monter          |               |             |   |                                  |                |
|     |                  |                         |                       |                         |                      |                             |                |                 |               |             |   |                                  |                |
|     |                  |                         | _                     |                         |                      |                             |                |                 | e             |             |   |                                  |                |
|     |                  |                         |                       |                         |                      |                             |                |                 |               |             |   |                                  |                |
|     |                  |                         |                       |                         |                      |                             |                | Annulei Annulei |               |             |   |                                  |                |
|     |                  |                         |                       |                         |                      |                             |                |                 |               |             |   |                                  |                |

## Mailing 2/5

| Cré | or uno listo d'adross |                      | Un locioi | al da traitana | ant de terre rénerad | à plugiouro           | hanning | otommon     | ? <mark> </mark>         |
|-----|-----------------------|----------------------|-----------|----------------|----------------------|-----------------------|---------|-------------|--------------------------|
|     | er une liste a auress |                      |           |                | 2 b b b b b b        |                       |         |             |                          |
|     | Nom de la so          | Prénom               | Nom       | Adresse Lign   | Adresse Ligne 2      | ree.<br>Code postal 👻 | Ville 👻 | Télépho 💌   | Adresse de messagerie 👻  |
|     | MAIRIE DE PARIS       | Grégory              | ΡΑCITTO   | CAP            | 181 avenue Daumesnil | 75012                 | PARIS   | 01 55 78 29 | gregory.pacitto@paris.fr |
|     | MAIRIE DE PARIS       | Minh                 | VOYRON    | САР            | 181 avenue Daumesnil | 75012                 | PARIS   | 01 55 78 29 | minh.voyron@paris.fr     |
|     |                       |                      |           |                |                      |                       |         |             |                          |
|     |                       |                      |           |                |                      |                       |         |             |                          |
|     |                       |                      |           |                |                      |                       |         |             |                          |
|     |                       |                      |           |                |                      |                       |         |             |                          |
|     |                       |                      |           |                |                      |                       |         |             |                          |
|     |                       |                      |           |                |                      |                       |         |             |                          |
|     |                       |                      |           |                |                      |                       |         |             |                          |
|     |                       |                      |           |                |                      |                       |         |             |                          |
|     |                       |                      |           |                |                      |                       |         |             |                          |
|     |                       |                      |           |                |                      |                       |         |             |                          |
|     |                       |                      |           |                |                      |                       |         |             |                          |
|     |                       |                      |           |                |                      |                       |         |             |                          |
|     |                       |                      |           |                |                      |                       |         |             |                          |
|     |                       |                      |           |                |                      |                       |         |             |                          |
|     | Nouvelle entrée       | Rechercher           |           |                |                      |                       |         |             |                          |
|     | Supprimer l'entrée    | Personnaliser colonn |           |                |                      |                       |         |             |                          |
| Ľ   |                       |                      |           |                |                      |                       |         |             | Annole                   |
|     |                       |                      |           |                |                      |                       |         |             |                          |

## Mailing 3/5

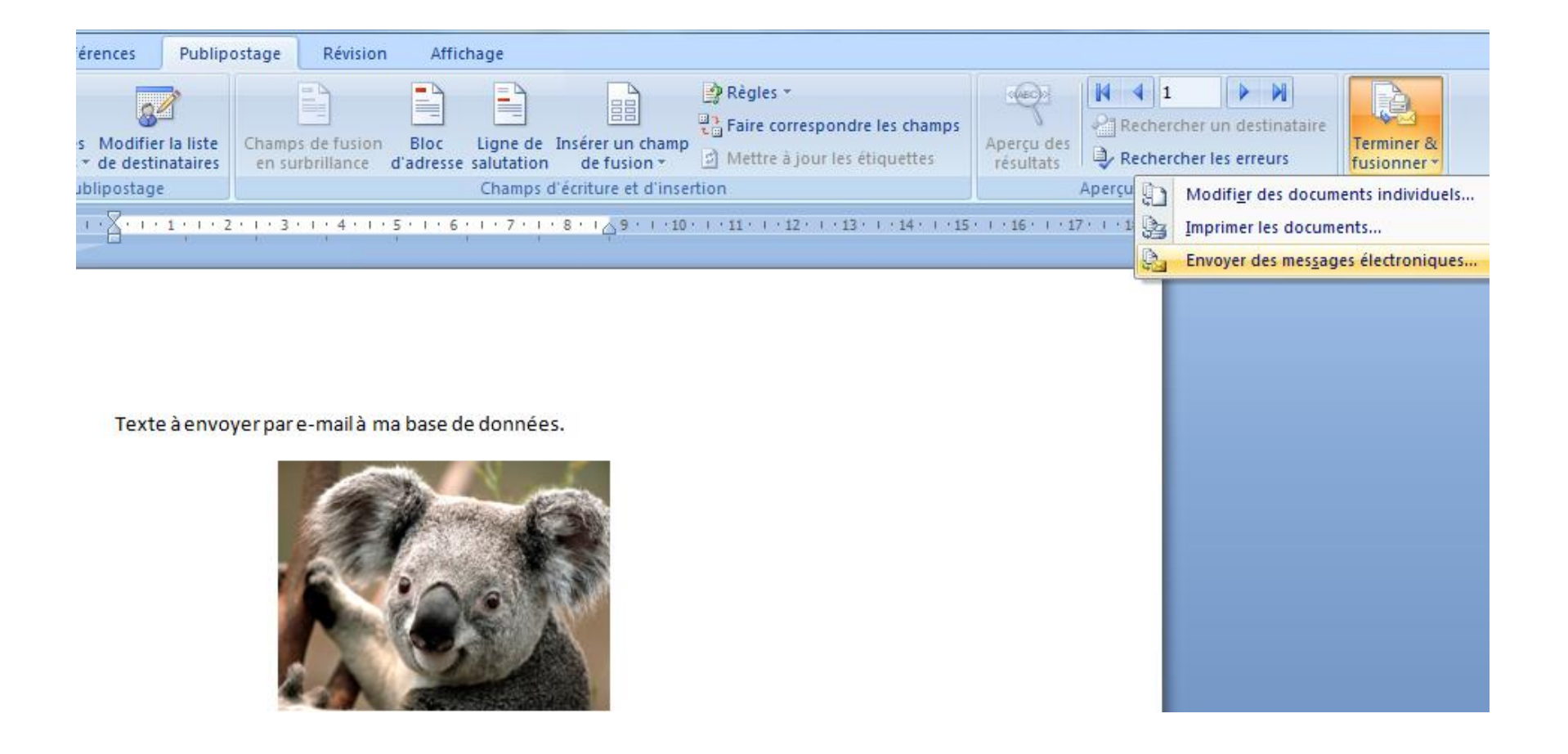

### Mailing 4/5

|                  |                                       |                        |                   |                       | 000                    |                       | merosone mora                   |                                                                                     |                         |                            |                        |
|------------------|---------------------------------------|------------------------|-------------------|-----------------------|------------------------|-----------------------|---------------------------------|-------------------------------------------------------------------------------------|-------------------------|----------------------------|------------------------|
| age              | Références                            | Publip                 | ostage            | Révision              | Afficha                | age                   |                                 |                                                                                     |                         |                            |                        |
| Sélect<br>destin | ion des Modifie<br>ataires – de desti | r la liste<br>nataires | Champs of en surb | de fusion<br>rillance | Bloc I<br>d'adresse sa | Ligne de<br>alutation | Insérer un champ<br>de fusion * | Règles *         Faire correspondre les champs         Mettre à jour les étiquettes | Aperçu des<br>résultats | Rechercher un destinataire | Terminer & fusionner * |
| usion e          | et le publipostage                    | e                      |                   |                       |                        | Champs o              | d'écriture et d'inse            | rtion                                                                               |                         | Aperçu des résultats       | Terminer               |
| • 2 •            | 1                                     | 1 1 1 2                | • • • 3 • •       | ; 4 · 1 ·             | 5 · I · 6 ;            | 1 • 7 • 1             | · 8 · 1 🎝 9 · 1 · 10            | • • • • • • • • • • • • • • • • • • • •                                             | • • • 16 • • • 17       | 7 · 1 · 18 ·               |                        |

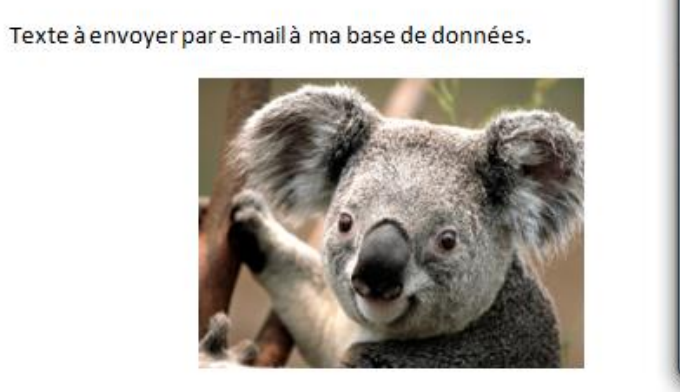

| usionner avec un messa   | ige electronique      |   |
|--------------------------|-----------------------|---|
| Options des messages     |                       |   |
| À:                       | Adresse_de_messagerie | • |
| Ligne Objet :            | Envoi de koala        |   |
| Eormat des messages :    | HTML                  | • |
| Envoyer des enregistreme | nts                   |   |
| O Tous                   |                       |   |
| Enregistrement en co     | ours                  |   |
| O De: À                  | :                     |   |

## Mailing 5/5

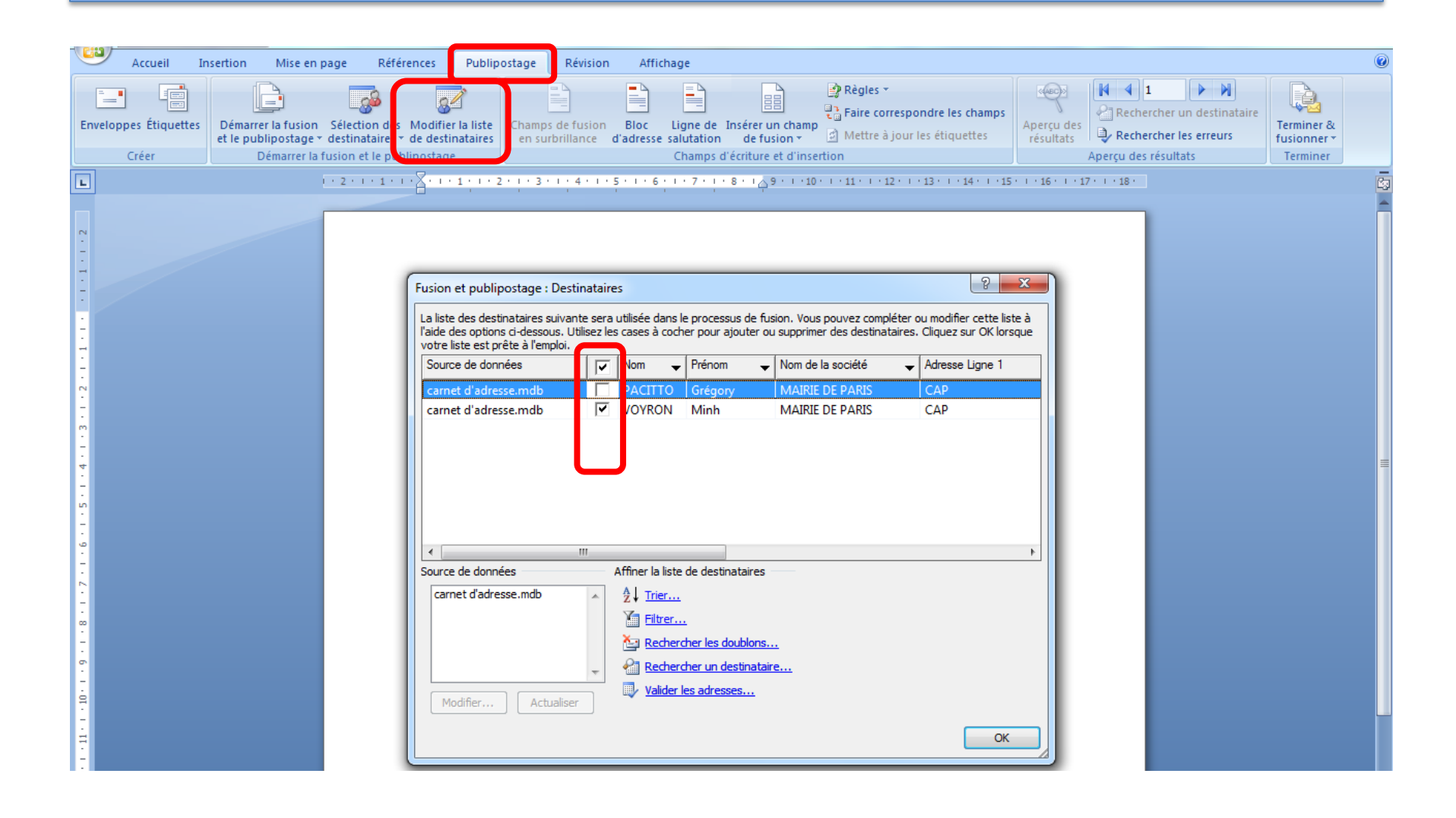

### Publipostage 1/2

| C                     | ) 🖨          | ₹                                                |           |               | _                         | De                | ocument2 ·          | Microsoft Word                  | - 1. A. A. A.                                                                                             | а.            |
|-----------------------|--------------|--------------------------------------------------|-----------|---------------|---------------------------|-------------------|---------------------|---------------------------------|----------------------------------------------------------------------------------------------------|---------------|
| Accueil In:           | sertio       | n Mise en page Références F                      | Publipost | age           | Révision                  | Affic             | hage                |                                 |                                                                                                    |               |
| Enveloppes Étiquettes | Dén<br>et le | arrer la fusion<br>publipostage •                | liste C   | hamp<br>en su | s de fusion<br>rbrillance | Bloc<br>d'adresse | Ligne de salutation | Insérer un champ<br>de fusion * | <ul> <li>Règles *</li> <li>Faire correspondre les champs</li> <li>Mettre à jour les étiquettes</li> </ul> | Apero<br>résu |
| Créer                 |              | Lettres                                          |           |               |                           |                   | Champs of           | d'écriture et d'inse            | rtion                                                                                                    |               |
| L                     |              | Messages électroniques                           | 5         | 2.1.2         | 6 7 .                     | 1 • 8 • 1 •       | 9 • • • 10          | 1 - 11 - 1 - 12 - 1 -           | 13 • 1 • 14 • 1 • 15 • 1 • 16 • 1 • 17 • 1 •                                                              | 18            |
|                       | =1           | En <u>v</u> eloppes                              |           |               |                           |                   |                     |                                 |                                                                                                    |               |
| N                     |              | Étiquettes                                       | _         |               |                           |                   |                     |                                 |                                                                                                    | - 1           |
| -                     |              | <u>R</u> épertoire                               |           |               |                           |                   |                     |                                 |                                                                                                    | - 1           |
| -                     | W            | Document Word normal                             |           |               |                           |                   |                     |                                 |                                                                                                    | - 1           |
| -                     | B            | Assistant <u>F</u> usion et publipostage pas à p | as        |               |                           |                   |                     |                                 |                                                                                                    | - 1           |

| Options pour les étiquettes                                                                                                    |                                                                                             | ? ×     |
|----------------------------------------------------------------------------------------------------|---------------------------------------------------------------------------------------------|---------|
| Informations sur l'imprimante<br>Imprimantes à alimentation en <u>c</u> ontinu<br>Imprim <u>a</u> ntes feuille à feuille Alimentation : | Bac par défaut (Sélection automatique)                                                      | •       |
| Description                                                                                                    |                                                                                             |         |
| Eournisseurs des étiquettes : Avery A4/A5                                                                                               | •                                                                                           |         |
| Numéro de référence :                                                                                                    | Description                                                                                 |         |
| L7156<br>L7157<br>L7158<br>L7159<br>L7159X<br>L7160                                                                                     | Type :Étiquette d'adresseHauteur :3,81 cmLargeur :6,35 cmTaille du papier :21 cm X 29,69 cm |         |
| Détails Nouvelle étiquette Suppr                                                                                                    | imer OK                                                                                     | Annuler |

### Publipostage 2/2

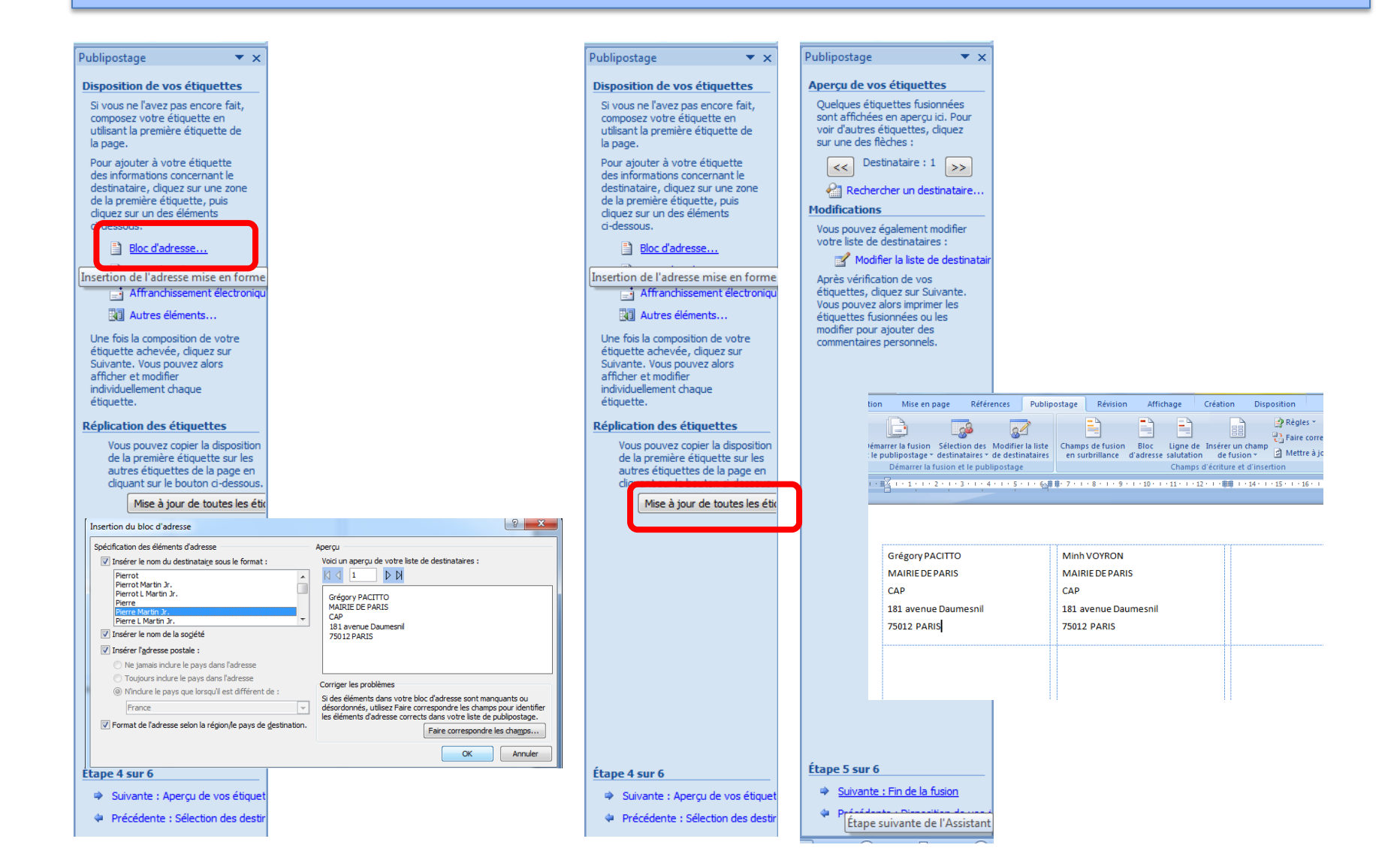